## Инструкция по подключению Автоплатежа через мобильное приложение Сбербанк Онлайн

1. Зайдите в мобильное приложение Сбербанк Онлайн.

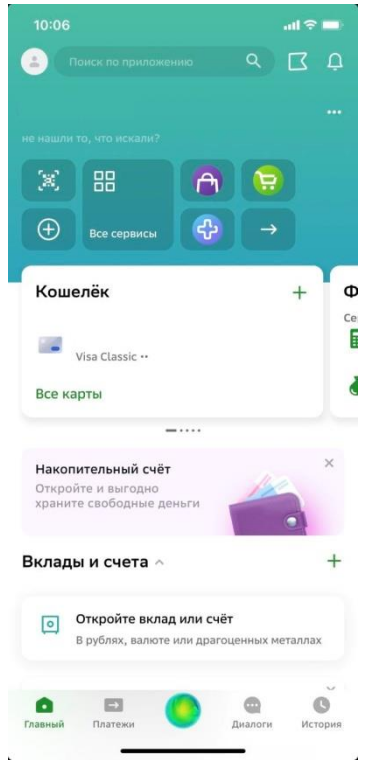

2. Перейдите во вкладку «Платежи»

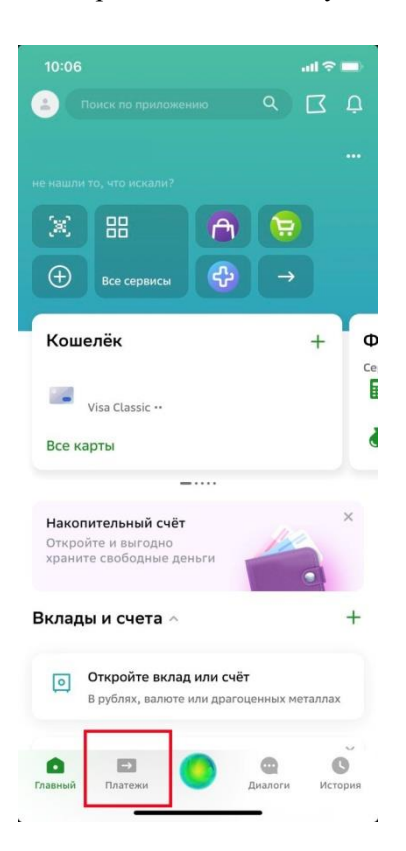

3. Во вкладке «Платежи», выберете «Автоплатежи и автопереводы»

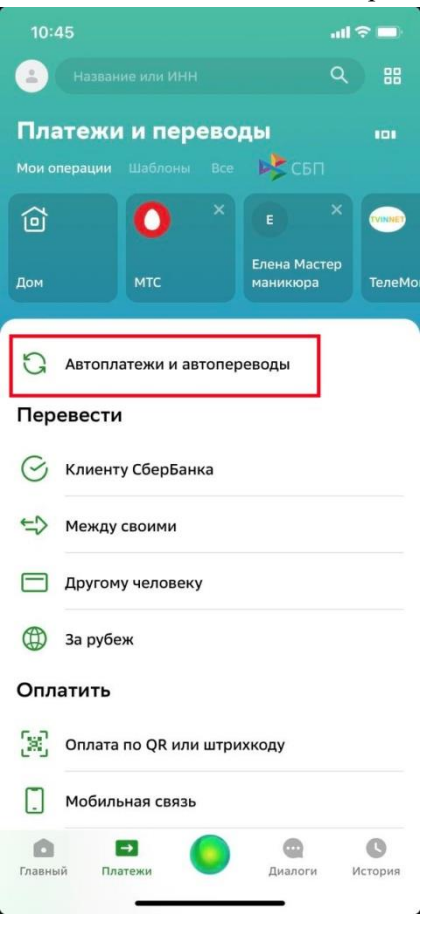

4. Во вкладке «Автоплатежи и автопереводы», нажмите кнопку «Подключить новый»

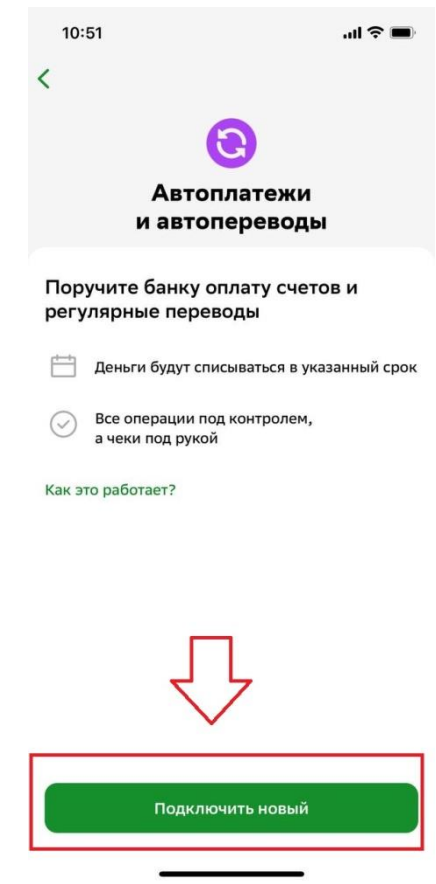

5. Нажмите кнопку «Автоплатёж»

| 10:         | :58 <b>î</b> 🤋                                                       |    |
|-------------|----------------------------------------------------------------------|----|
| <           |                                                                      |    |
|             | Θ                                                                    |    |
|             | Автоплатежи<br>и автопереводы                                        |    |
| Пор<br>регу | ручите банку оплату счетов и<br>улярные переводы                     |    |
|             | Деньги будут списываться в указанный ср                              | юк |
| $\odot$     | Все операции под контролем,<br>а чеки под рукой                      |    |
| Как э       | ото работает?                                                        |    |
|             |                                                                      |    |
| 3           | Автоплатёж<br>Оплата услуг и счетов                                  |    |
| 4           | Автоперевод<br>Между картами СберБанка<br>или на карту в другой банк |    |

6. В поисковую строку введите ИНН нашей организации **3304015741** «**ТелеМонтаж**» **Телекоммуникации.** Нажмите на неё.

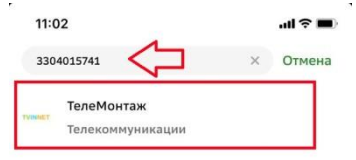

L.

 Введите лицевой счет, на который вы хотите подключить автоплатеж (8 цифр, он же номер договора). Нажмите кнопку «Продолжить».
Будьте внимательны при вводе данных!

| 11:07                   |                      | .ul 🕈 🔳 |
|-------------------------|----------------------|---------|
| <                       | Создание автоплатежа |         |
| Лицевой сче<br>12110001 | т                    |         |

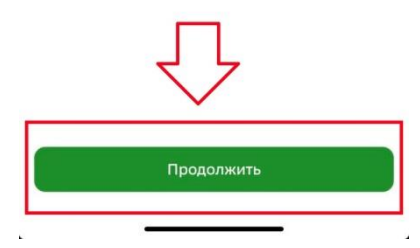

8. Укажите дату и сумму автоплатежа. Рекомендуем выбрать дату не позднее 28 числа календарного месяца. Подтвердите данные.

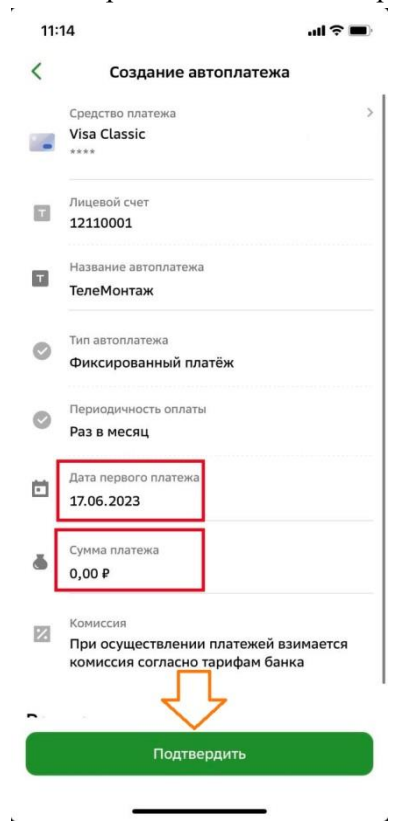

Автоплатеж оформлен!